## workday. |

VUMC BUSINESS EDUCATION

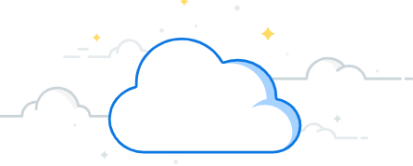

## Paid FTE Budget to Actual—Summary Report

The Paid FTE Budget to Actual Report is available in Workday to review your budget against your actual FTE's. This report will display the previous and current FY for the period selected and compare It to the budget for the same fiscal periods.

| From the Workday Home Page:                                                                                                    | Q Paid FTE budget to Actual - Summary 1                                 |  |  |  |  |  |
|----------------------------------------------------------------------------------------------------|-------------------------------------------------------------------------|--|--|--|--|--|
| 1. Type <b>Paid FTE Budget to Actual—Summary</b> to the search bar.                                                                                                    | CR - Paid FTE Budget to Actual - Summary 2                              |  |  |  |  |  |
| 2. Choose the <b>CR—Paid FTE Budget to Actual—</b><br>Summary Report.                                                                                                    | VIEW MORE                                                               |  |  |  |  |  |
| <ol> <li>Filter the report for the appropriate Company,</li> <li>Cost Center, Job Profile, Worktags, and/or Period         <ul> <li>(* required). Only one in each category can be</li> <li>chosen at a time.</li> </ul> </li> </ol> | CR - Paid FTE Budget to Actual - Summary 3 X                            |  |  |  |  |  |
| <b>Note:</b> FTE reports can only be run for <b>closed</b> fiscal periods. Running for a current , open period will display inaccurate results.                                                                                      | Cost Center     × CC12345 Sample Cost …     ∷≡       Job Profile     ∷≡ |  |  |  |  |  |
| 4. Enter a <b>Filter Name</b> and <b>Save</b> to quickly select the same prompts in the future. Save filters can be run by selecting <b>Manage Filters</b> .                                                                         | Worktags ∷≡<br>Period ★ ¥ FY24 - Jan ∷≡                                 |  |  |  |  |  |
| <ol> <li>Select OK.</li> <li>The Paid FTE Budget to Actual—Summary<br/>Report will appear with the filters you applied.</li> </ol>                                                                                                   | Filter Name Manage Filters O Saved Filters                              |  |  |  |  |  |
| 7. You can download the report for your records by selecting the <b>Excel</b> or <b>PDF</b> icon.                                                                                                    | Cancel OK 5                                                             |  |  |  |  |  |

| CR - Paid FTE Budget to Actual - Summary 🚥 🟥             | 6              |                |            |            |            | 7 🖽 🖻            |
|----------------------------------------------------------|----------------|----------------|------------|------------|------------|------------------|
| Cost Center CC12345 Sample Cost Center Period FY24 - Jan |                |                |            |            |            |                  |
| CR - Paid FTE Budget to Actual - Summary 1 item          |                |                |            |            |            | ▓≣≣≣⊪⊾"          |
|                                                          | Actuals        |                |            |            | Budget     |                  |
| Cost Center                                              | Jan - FY23 YTD | Jan - FY24 YTD | Jan - FY23 | Jan - FY24 | Jan - FY24 | Budget vs Actual |
| CC12345 Sample Cost Center                               | 49.98          | 52.16          | 50.74      | 51.62      | 52.94      | 1.32             |

## QUESTIONS?

Please email <u>BusinessEducation@vumc.org</u>.